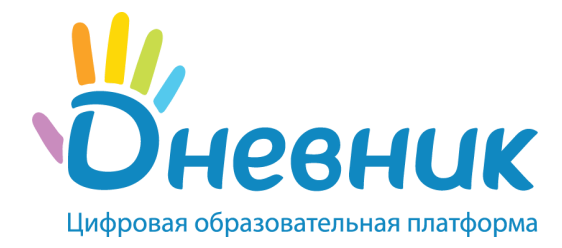

# Памятка учителя по работе с ЭЖД

Все разделы памятки являются гиперссылками, нажав на которые вы сможете перейти в необходимый раздел или на соответствующую статью на портале службы поддержки

# Каждый урок:

Отмечать отсутствующих

выполняется показатель "Ведение классных журналов"

### Проставление оценок

выполняются показатели "Ведение классных журналов", "Своевременное ведение журнала"

### Отметка "Урок проведен"

выполняется показатель "Ведение классных журналов"

 $\bigcirc$ 

### Заполнение темы урока

выполняется показатель "Планирование уроков"

Выдача домашнего задания

выполняется показатель "Своевременная выдача ДЗ" , "Планирование уроков"

# Регулярная работа:

Импорт поурочного планирования

выполняется показатель "Планирование уроков"

🔵 Работа с отчетами

🔘 Ведение социальной части

#### <u>Полезные ссылки</u>

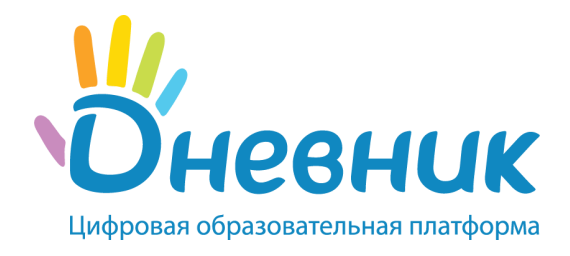

# Отметка отсутствия

#### Необходимо использовать для ввода с клавиатуры только следующие символы:

н – «маленькая», для обозначения отсутствия по неуважительной причине;

п – «маленькая», для обозначения отсутствия по уважительной причине;

**б** – «маленькая», для обозначения отсутствия по причине болезни;

о – «маленькая», для обозначения опоздания на урок;

сп – «маленькие», для обозначения свободного посещения (на период карантина).

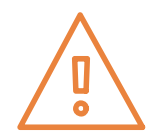

В соответствии со стандартами для бумажных форм журналов в форме печати «о» не учитываются, «б» и «п» превращаются в «н».

#### Подробнее об успеваемости, средневзвешенном балле и изменении итоговой оценки можно прочитать по ссылке.

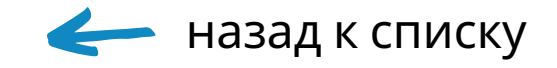

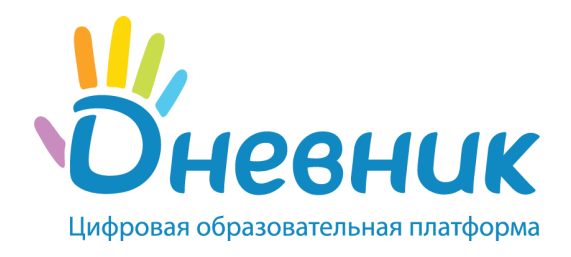

# Проставление оценок

Необходимо использовать для ввода с клавиатуры **только** следующие символы:

- **цифры от 1 до n** в рамках выбранной балльной системы оценок (где **n** = 5,10,12,100);
- **буквы** «большие» латинские или соответствующие им цифры, в рамках Американской системы оценок;
- **3Ч, НЗ** как «большие», так и «маленькие». Можно выставить в любой системе оценивания;
- **ОСВ** как «большие», так и «маленькие», для обозначения освобождения от аттестации. Можно выставить в любой системе оценивания;
- **H/A** как «большие», так и «маленькие» буквы, а также косую черту (/) для обозначения неаттестации. Можно выставить в любой системе оценивания.

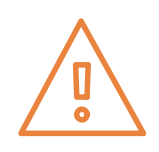

Во всех видах работы на уроке можно выставить через косую черту дробную оценку без дополнительной настройки на странице работы. Пример заполнения: 5/4

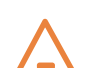

В одной ячейке можно выставить сразу и оценку, и отметку о присутствии.

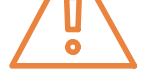

Данные вносятся без пробела. Пример заполнения: 05, н3, б4

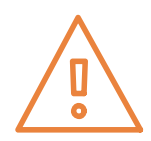

Нельзя выставить двойную оценку как тематическую оценку, т.е. в графе «Темат.», и в столбце «Итоговые», кроме столбца «Экзамен»

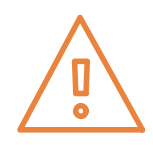

Переход от строчки к строчке в журнале осуществляется с помощью клавиши «Enter», а также стрелками «вверх» и «вниз», переход от ячейки к ячейке осуществляется с помощью стрелок «влево» и «вправо».

Подробнее об успеваемости, средневзвешенном балле и изменении итоговой оценки можно прочитать по <u>ссылке</u>.

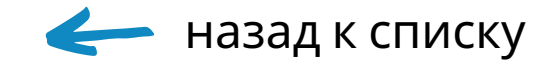

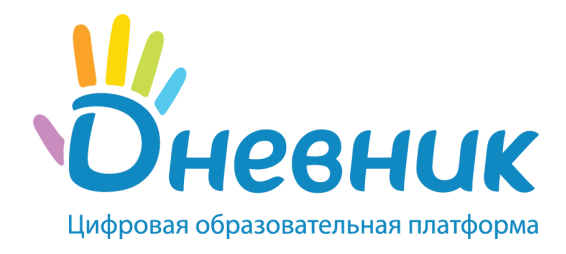

# Отметка "Урок проведен"

Отметку можно поставить двумя способами:

- На странице "Журнал".
- На странице урока.

#### Nº1

| ♠ Ж Клас | Стартовая учителя > Журналы<br>УРНАЛ  За 20.12<br>жный руководитель: Кария Рустемовна Динмухам<br>ж: 1 "А" | етова |                  | Урок      | проведен. |  |  |
|----------|----------------------------------------------------------------------------------------------------|-------|------------------|-----------|-----------|--|--|
| N₽       | Ученики                                                                                                    |       | 1 урс<br>Англ. я | ок<br>Зык |           |  |  |
|          |                                                                                                    |       | ПР               | ОТВ       |           |  |  |
| 1        | Климова А.                                                                                                 |       |                  | 5         |           |  |  |
| 2        | Машков Д.                                                                                                  |       |                  | 4         |           |  |  |
| 3        | Пузиков А.                                                                                                 |       |                  |           |           |  |  |
| 4        | Решетникова О.                                                                                             |       |                  |           |           |  |  |
| 5        | Сидорова А.                                                                                                |       |                  |           |           |  |  |
| 6        | Смирнова О.                                                                                                |       |                  |           |           |  |  |
| 7        | Хмелева А.                                                                                                 |       |                  |           |           |  |  |

| DSS > Расписания у<br>Страница | уроков > 1 "А" (2021/2022)<br>I УРОКА      |               |                                  |
|--------------------------------|--------------------------------------------|---------------|----------------------------------|
| Детали урока                   |                                            | Редактировать | Учитель                          |
| Предмет:<br>Дата:              | Английский язык<br>20 декабря 2021, 1 урок |               | На этот урок учитель не назначен |

ДЗ к следующему уроку Журнал уроков за день Журнал уроков за неделю

Поурочное планирование

Журнал предмета

| Кто приходит:   | 1 "A"                              |
|-----------------|------------------------------------|
| Кабинет:        |                                    |
| Тема урока:     | Изучение неправильных глаголов     |
| Описание урока: |                                    |
|                 | 🎫 Запланировать онлайн видеоурок 🕜 |

Файлы

| Файлы                                                                    |                                                                      |                                                    |                                                               |
|--------------------------------------------------------------------------|----------------------------------------------------------------------|----------------------------------------------------|---------------------------------------------------------------|
| Прикрепить файлы                                                         |                                                                      |                                                    | Дополнительная информация в памятке по<br>заполнению журнала. |
| Выберите файл                                                            | айл не выбран                                                        |                                                    | Э Чтобы поделиться большим файлом или                         |
| Допустимые форматы файл<br>odp, ods, odg, zip, rar, tar, gz<br>Загрузить | юв: jpg (jpeg), gif, png, mp3, doc (docx)<br>, bz2, epub, mobi, fb2. | , xls (xlsx), ppt (pptx), txt, rtf, pdf, odt, odf, | видео, воспользуйтесь ссылкой на него.                        |
| Домашние задания                                                         |                                                                      | Добавить ДЗ                                        | 3                                                             |
| ŀ                                                                        | la этот урок не задано ни одного дома                                | шнего задания.                                     |                                                               |
| Работы на уроке                                                          |                                                                      | Добавить работу                                    | /                                                             |
|                                                                          | Описание                                                             |                                                    |                                                               |
| ОТВ Ответ на уроке                                                       |                                                                      | 0 23                                               |                                                               |
| Журнал                                                                   |                                                                      |                                                    |                                                               |
| Урок проведен.                                                           |                                                                      |                                                    |                                                               |
|                                                                          |                                                                      | Работа на уроке                                    | Konnentabilit k hook                                          |
| N= Childok yve                                                           | присутствие                                                          | OTB                                                | комментарии к уроку                                           |
| Класс (1 "А")                                                            |                                                                      |                                                    |                                                               |
| 1 Климова Ангелина                                                       |                                                                      | 5                                                  | Добавить комментарий                                          |
| 2 Машков Даниил                                                          |                                                                      | 4                                                  | Добавить комментарий                                          |

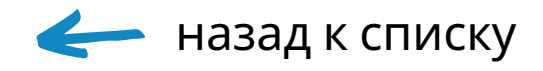

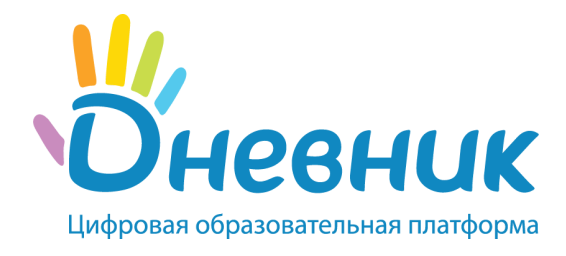

# Заполнение темы урока

#### Переходим на старницу урока и нажимаем "Редактировать"

#### DSS > Расписания уроков > 1 "A" (2021/2022)

#### Страница урока

| Детали урока    |                                    | Редактировать | Учитель                          |
|-----------------|------------------------------------|---------------|----------------------------------|
| Предмет:        | Английский язык                    |               | На этот урок учитель не назначен |
| Дата:           | 20 декабря 2021, 1 урок            |               |                                  |
| Кто приходит:   | 1 "A"                              |               |                                  |
| Кабинет:        |                                    |               | ДЗ к следующему уроку            |
| Тема урока:     |                                    |               | Журнал уроков за день            |
| Описание урока: |                                    |               | Журнал уроков за неделю          |
|                 | Запланировать онлайн видеоурок (?) |               | Журнал предмета                  |
|                 | ,                                  |               | Поурочное планирование           |

DSS > Расписания уроков > 1 "A" (2021/2022) > 1 урок, 20 декабря 2021, Англ....

#### Редактирование урока

| Тема урока (отображается в поурочном планировании)<br>Изучение неправильных глаголов<br>Описание урока | Введите тему и описание<br>урока.<br>Тема урока будет<br>отображаться в<br>соответствующей графе в<br>поурочном планировании. |
|----------------------------------------------------------------------------------------------------|----------------------------------------------------------------------------------------------------|
|                                                                                                    |                                                                                                    |

# В АИС "Дневник ОО" есть возможность импортировать поурочное планирование. Подробнее об этом можно прочитать по <u>ссылке</u>.

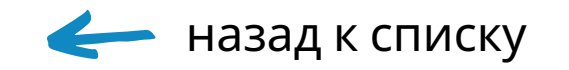

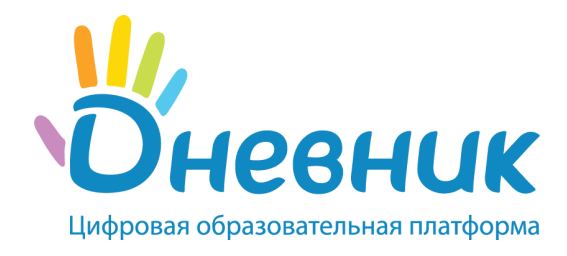

# Заполнение темы урока

#### В АИС "Дневник ОО" есть возможность импортировать поурочное планирование. Подробнее об этом можно прочитать по ссылке.

Для редактирования темы урока необходимо перейти на страницу урока и нажать "Редактировать":

| DSS > Расписания уроков > 1 "А" (2021/2022)<br>Страница урока |                                    |               |                                           |  |  |
|---------------------------------------------------------------|------------------------------------|---------------|-------------------------------------------|--|--|
| Детали урока                                                  |                                    | Редактировать | Учитель                                   |  |  |
| Предмет:                                                      | Английский язык                    |               | На этот урок учитель не назначен          |  |  |
| Дата:                                                         | 20 декабря 2021, 1 урок            |               |                                           |  |  |
| Кто приходит:                                                 | 1 "A"                              |               |                                           |  |  |
| Кабинет:                                                      |                                    |               | ДЗ к следующему уроку                     |  |  |
| Тема урока:                                                   |                                    |               | Журнал уроков за день                     |  |  |
| Описание урока:                                               |                                    |               | Журнал уроков за неделю                   |  |  |
|                                                               | 📕 Запланировать онлайн видеоурок 🥡 |               | Журнал предмета<br>Поурочное планирование |  |  |

DSS > Расписания уроков > 1 "А" (2021/2022) > 1 урок, 20 декабря 2021, Англ....

#### Редактирование урока

| Тема урока (отображается в поурочном планировании) | ? | Введите тему и описание<br>урока.                                                       |
|----------------------------------------------------|---|-----------------------------------------------------------------------------------------|
| Изучение неправильных глаголов                     |   | Тема урока будет<br>отображаться в<br>соответствующей графе и<br>поурочном планировании |
| Описание урока                                     |   |                                                                                         |
|                                                    |   |                                                                                         |

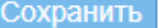

Сохранить или вернуться на страницу урока

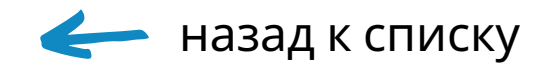

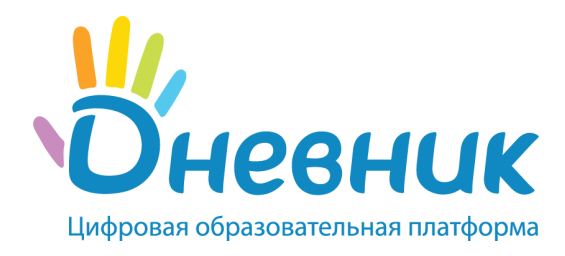

# Работа с отчетами

Отчёты доступны в разделе «Образование» - «Отчёты».

Наиболее популярные отчёты:

• «Успеваемость: Учителю по предмету» (подробнее можно узнать по ссылке);

• «Статистика ведения ЭЖД: Учителя» (подробнее можно узнать по ссылке).

Отчёт «Успеваемость» позволяет анализировать ситуацию с успеваемостью по предмету, сравнивать итоговые результаты классов в рамках параллели или в рамках отчётного периода.

Отчёт «Статистика ведения ЭЖД» позволяет отслеживать и анализировать ведение журнала предмета и поурочного планирования определенного учителя, преподающего в школе, за конкретный временной промежуток.

Узнать подробную информацию по показателям отчёта можно, нажав на ссылку <u>«Узнать, как строится отчёт»</u> вверху справа над табличной частью отчёта.

#### \_ \_ \_

Подробнее об отчетах:

- <u>Отчёт «Успеваемость: Ученики»</u>
- Отчёт «Успеваемость: Классы»
- <u>Отчёт «Успеваемость: Школа»</u>
- <u>Отчёт «Успеваемость: Классному руководителю»</u>
- <u>Отчёт «Успеваемость: Учителю по предмету»</u>
- <u>Отчёт «Статистика ведения ЭЖД: Школа»</u>

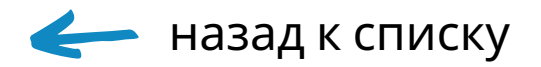

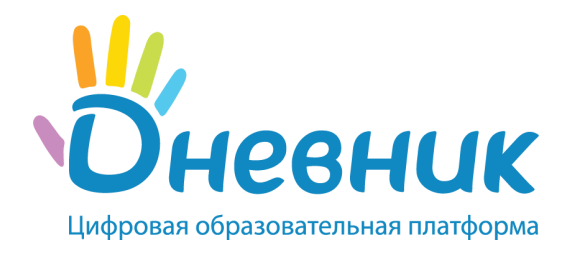

## Социальная часть

Социальную часть проекта – возможность общаться с пользователями из своей школы, создавать и вести различные группы по интересам, принимать участие в конкурсах.

Для того, чтобы найти человека в Системе, достаточно ввести его ФИО в разделе «**Чаты**» или найти на профиле своей школы на вкладке «**Люди**». Для удобства можно выбрать фильтр по категориям слева на странице.

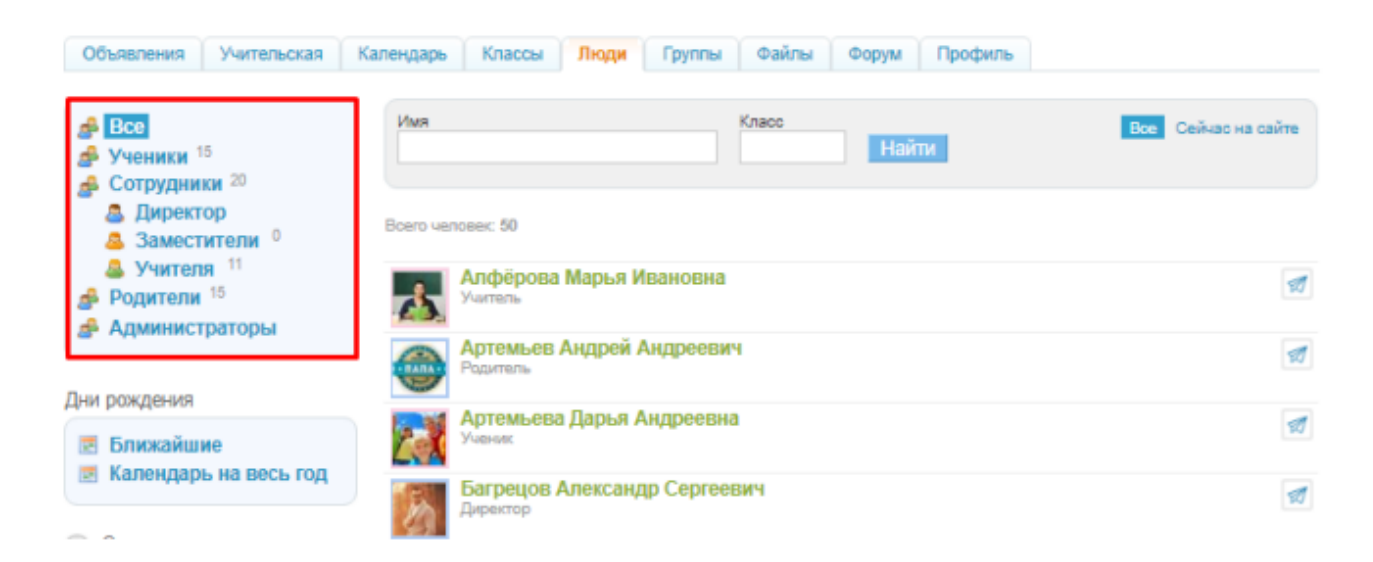

Сотрудникам класса также доступна публикация записей со стартовой страницы учителя для класса и на профиле школы. Записи, опубликованные на странице класса, будут доступны ученикам, родителям и другим учителям, преподающим в этом классе.

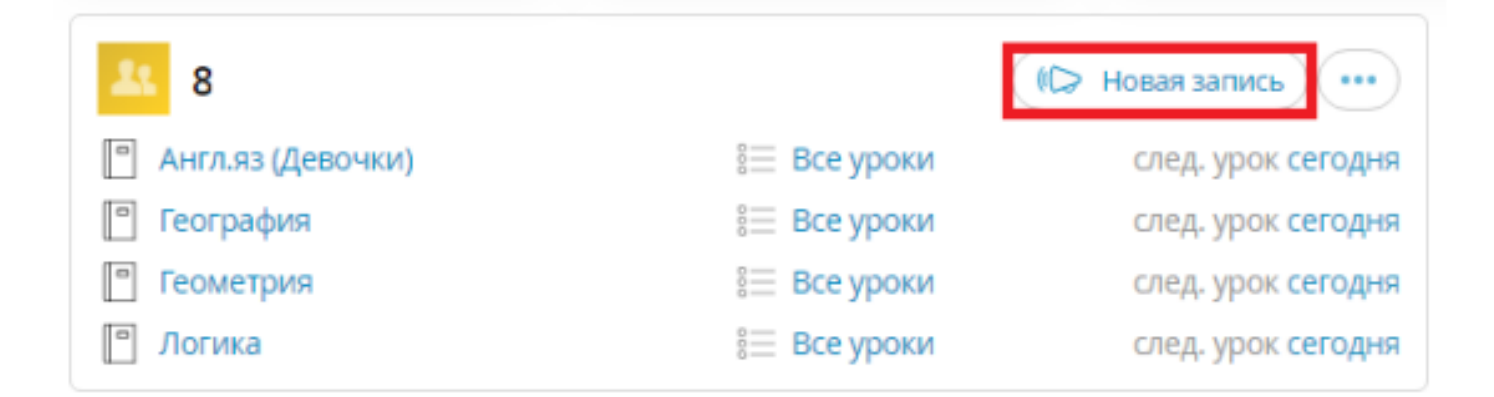

Записи, опубликованные на профиле школы, будут доступны всем участникам школы.

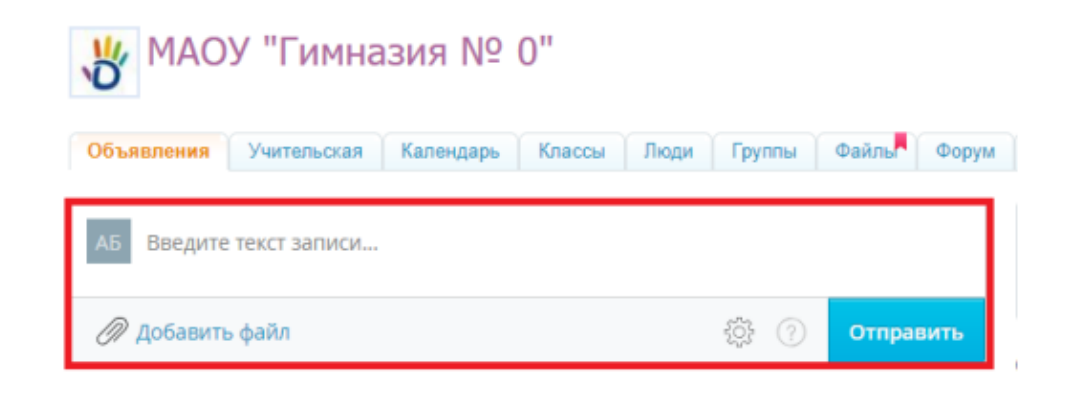

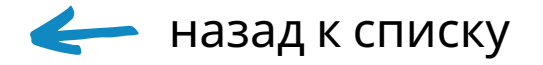

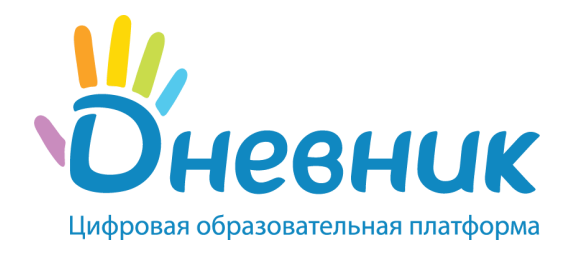

### Полезные ссылки

- <u>Руководство учителя по предмету АИС «Дневник-ОО»</u>
- <u>Модуль «Журналы» для АИС «Дневник-ОО»</u>
- <u>Статьи для преподавателей по работе в АИС «Дневник-ОО»</u>
- Логика расчета показателя «Своевременное ведение журнала»
- Логика расчета показателя «Своевременная выдача ДЗ»
- О мониторинге активности и показателях
- Видеоинструкции
- Информирование пользователей
- Отчеты в АИС «Дневник-ОО»
- <u>Вопросы по профилю в АИС «Дневник-ОО» (как восстановить</u> доступ, как настроить уведомления и т.д.)
- Авторизация через портал Государственных услуг
- Технические вопросы (как почистить КЭШ, как обновить браузер, как сделать скриншот и т.д.)
- Портал службы технической поддержки

Контакты службы технической поддержки:

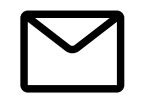

team@company.dnevnik.ru

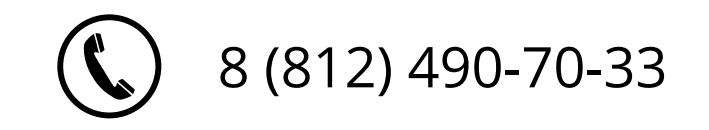

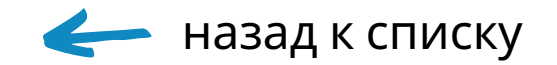